## LockDown Browser

How to Enable LockDown Browser or Respondus

1. From the "Quizzes tab" within a course select "LockDown Browser."

| uiz Edit Categories More Actions V Edit Current Quizzes Orientation Quiz V | atistics LockDo | stics LockDown Brows | ser |   |
|----------------------------------------------------------------------------|-----------------|----------------------|-----|---|
| Edit Current Quizzes Orientation Quiz                                      | More Actions 🗸  | More Actions 🗸       |     |   |
| Edit Current Quizzes Orientation Quiz                                      |                 |                      |     | V |
| Current Quizzes                                                            |                 |                      |     |   |
| Orientation Quiz V                                                         |                 |                      |     |   |
| Orientation Quiz 🗸                                                         |                 |                      |     |   |
|                                                                            |                 |                      |     |   |
|                                                                            |                 |                      |     |   |
|                                                                            |                 |                      |     |   |

2. You may have to give the software permission to proceed.

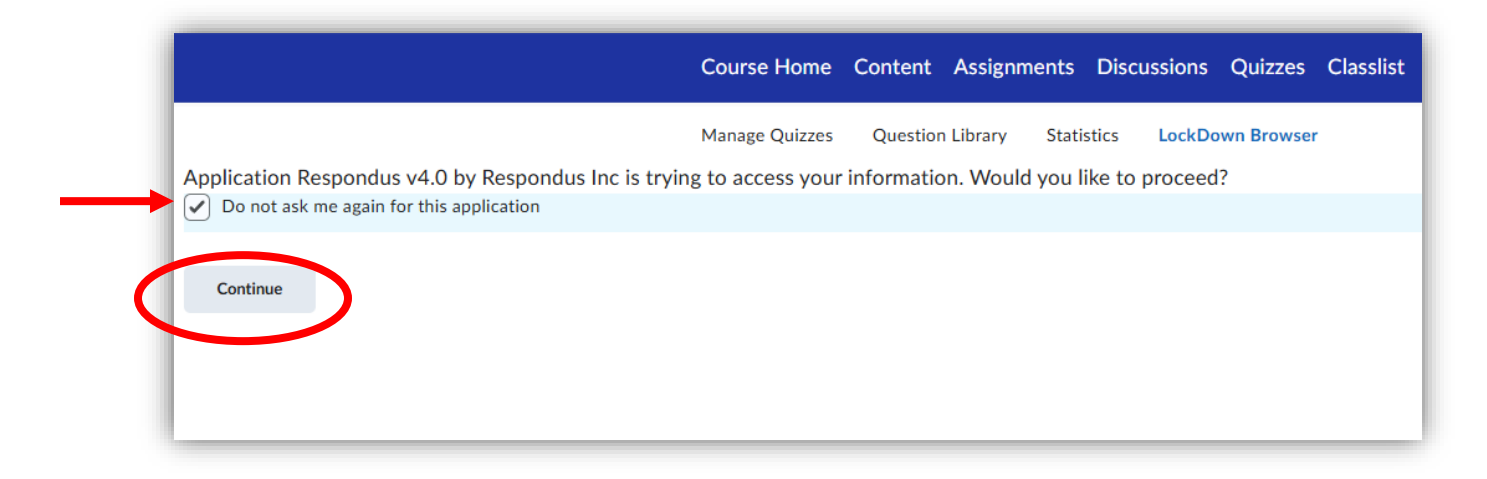

Glenville State College prepares and inspires students to be thoughtful, productive, engaged, and responsible citizens who contribute to the well-being of their community, state, nation, and world.

3. Once you click into LockDown Browser you can easily tell if the software is enabled for any quiz in your course.

| I have a second second seco |                        |                        | • more tips                    |
|----------------------------------------------------------------------------------------------------|------------------------|------------------------|--------------------------------|
| LockDown Browser                                                                                                    | Dashboard Getting Star | rted Video Tutorials G | iuides & Support Other Systems |
| Quizzes 🔺                                                                                                    | (                      | LockDown Browser       | <b>Q</b> Proctoring            |
| Orientation Quiz                                                                                                    |                        | Not Required           | Not Required                   |

4. LockDown Browser is a software that students must download onto their computer before starting a quiz. This software launches the quiz in its browser which essentially locks down the student's ability to go to other websites, print, and even copy and paste. Respondus monitor is a separate application that will record students while they take a quiz. The software will flag any suspicious activity for the instructor to review.

To enable the product, click the dropdown beside the quiz and select "Settings."

| course nome    | Content            | Assignme          | nts Discu        | ussions              | Quizzes     | Cla    |
|----------------|--------------------|-------------------|------------------|----------------------|-------------|--------|
| Manage Quizzes | Questior           | Library           | Statistics       | LockDo               | wn Browse   | r      |
| A practice q   | uiz is the best wa | iy to prepare stu | dents for online | proctoring. <u>I</u> | Learn more. |        |
| LockDown Br    | owser              |                   |                  |                      |             | Dashbo |
| Quizzes 🔺      |                    |                   |                  |                      |             |        |
| Settings       | Quiz               |                   |                  |                      |             |        |

*Glenville State College prepares and inspires students to be thoughtful, productive, engaged, and responsible citizens who contribute to the well-being of their community, state, nation, and world.* 

5. Next select "Require Respondus LockDown Browser for this exam." Note you have an "Advanced Settings" option for additional options.

| 🔒 Loc | ckDown Browser                                                                                                    | Dashboard            | Getting Started Video Tutorials | Guides & Support | Other Systems |
|-------|----------------------------------------------------------------------------------------------------|----------------------|---------------------------------|------------------|---------------|
| QL    | uizzes 🔺                                                                                                    |                      | LockDown Browser                | Q Proctor        | ring          |
| ✓ Or  | <ul> <li>IcockDown Browser Settings</li> <li>Don't require Respondus LockDown Browser for this exam</li> <li>Require Respondus LockDown Browser for this exam</li> <li>Password Settings</li> <li>Password to access exam (optional)</li> </ul> |                      |                                 |                  | [             |
| 2     | <ul> <li>Advanced Settings</li> <li>Proctoring         <ul> <li>Don't require proctoring for this exam</li> <li>Require Respondus Monitor (automated proctoring) for this exam</li> </ul> </li> <li>Save + Close Cancel</li> </ul>              | m ( <u>explain</u> ) |                                 | Questions?       |               |

## 6. Advanced Settings Expanded

| 🗆 Advance | ed Settings                                                                                                    |  |
|-----------|----------------------------------------------------------------------------------------------------|--|
| 🗹 Requ    | ire LockDown Browser to view post-exam feedback and results [explain]                                                                                                    |  |
| Lock      | students into the browser until exam is completed [ <u>explain]</u>                                                                                                    |  |
| NOTE      | iPad is now enabled for exams that require only LockDown Browser. To allow iPad use with a Respondus Monitor exam, select it from Advanced Settings for Respondus Monitor. [ <u>explain]</u> |  |
| Allov     | v access to specific external web domains [explain]                                                                                                    |  |
| 🗆 Enab    | le Calculator on the toolbar [ <u>explain]</u>                                                                                                    |  |
| 🗆 Enab    | le Printing from the toolbar [ <u>explain]</u>                                                                                                    |  |

7. Things to consider Students who are part of the dual enrollment program may be using a schoolissued laptop, they might not have the authority to install software on those machines.

Students who purchased a computer with "S mode" may or may not be able to download the software.

Computers located in the Robert F. Kidd Library do have the software installed.

You can deploy LockDown Browser without using Respondus, however, if you deploy Respondus you must also deploy LockDown Browser.

If you are requiring this software for your course it should be listed as a requirement on your syllabus.

It is suggested to give a practice test the first time you require either LockDown Browser or Respondus.

If you decide to use Respondus please note all the options.

| OD     | on't require proctoring for this exam Questions?                                                                                                    |
|--------|----------------------------------------------------------------------------------------------------|
| R      | equire Respondus Monitor (automated proctoring) for this exam [explain]                                                                                                    |
|        | Webcam Only         Webcam + Screen                                                                                                    |
| Star   | tup Sequence                                                                                                    |
| T<br>t | he Startup Sequence is the set of optional events that occur before a Monitor webcam session begins. You can choose<br>he items to be included in the Startup Sequence, and can edit the text unless it has been locked by the administrator. |
|        | Webcam Check Preview                                                                                                    |
|        | Additional Instructions Preview Edit Text                                                                                                    |
|        | Guidelines + Tips Preview                                                                                                    |
|        | Student Photo Preview                                                                                                    |
|        | Show ID Preview Edit Text                                                                                                    |
|        | Environment Check Preview Edit Text                                                                                                    |
|        | Face Detection Preview                                                                                                    |
| ΘF     | ace Detection Options                                                                                                    |
|        | Prevent student from starting the exam if face cannot be seen clearly in video. [explain]                                                                                                    |
|        | Notify student during the exam if face cannot be seen clearly in video [explain]                                                                                                    |
| Θ,     | \dvanced Settings                                                                                                    |
|        | Allow use of an iPad for this exam [explain]                                                                                                    |
|        | Allow this exam to additionally be delivered in a proctored lab (no webcam recording) [explain]                                                                                                    |
|        | Enable "Show Your Work" step at end of exam <u>Edit Text</u> [ <u>explain]</u>                                                                                                    |
|        | Enter a demo student username for use by the instructor [explain]                                                                                                    |

Glenville State College prepares and inspires students to be thoughtful, productive, engaged, and responsible citizens who contribute to the well-being of their community, state, nation, and world.

8. Once you have selected your choices click "Save + Close".

Your selection will be displayed on the screen.

| lanage Quizzes                                                             | Question Library              | Statistics        | LockDown Bro                | owser     |                 |                  |                    |               |
|----------------------------------------------------------------------------|-------------------------------|-------------------|-----------------------------|-----------|-----------------|------------------|--------------------|---------------|
| P Live Chat support                                                        | t is available 24/7 to studen | ts using Respondu | us Monitor. <u>Learn mo</u> |           |                 |                  | O more tips        |               |
| LockDown Browse                                                            | er                            |                   |                             | Dashboard | Getting Started | Video Tutorials  | Guides & Support   | Other Systems |
| Quizzes 🔺                                                                  |                               |                   |                             |           |                 | LockDown Browser | Q Proctorin        | g             |
| <ul> <li>Orientation Quiz - Requires Respondus LockDown Browser</li> </ul> |                               |                   |                             | -         |                 | Required         | uired Not Required |               |
| onentation data                                                            | Requires Respondes e          | Jockbown Biow     |                             |           |                 |                  | Hornequired        |               |